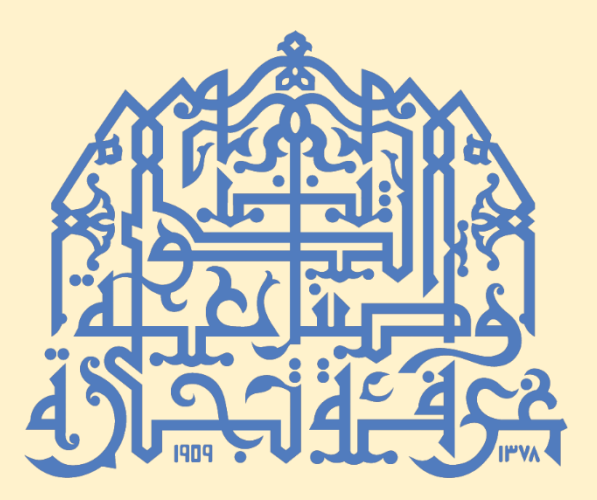

تصديق فاتورة المنشأ

خدمات الغرفة الإلكترونية

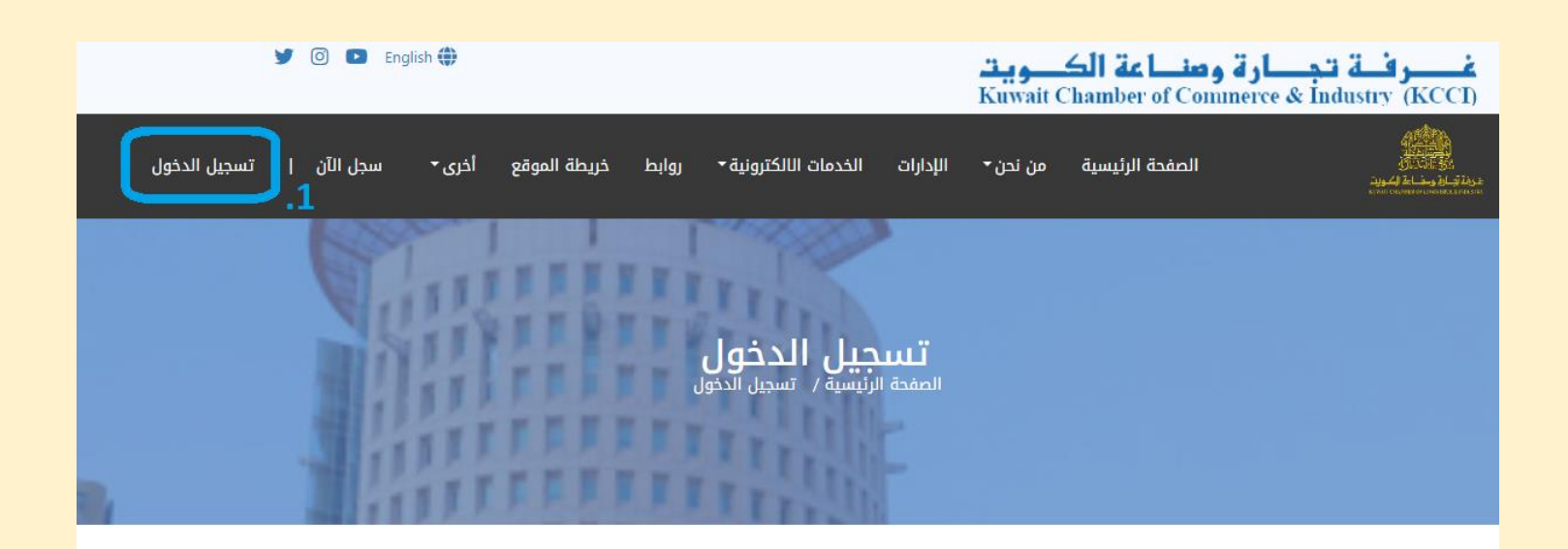

| 90660 |                      |                               |
|-------|----------------------|-------------------------------|
|       |                      |                               |
|       | ادا است بردامج روبوت | reCAPTCHA<br>اللسرمية - الترد |
| ~     | تسجيل الدخول         | سجل الآن                      |

- 1. يرجى زيارة موقع الغرفة www.kuwaitchamber.org.kw
  - ٤. قم بإدخال إسم المستخدم وكلمة السر التي تم انشائها بالسابق.
    - ٤. ثم قم بالضغط على زر "تسجيل دخول".

| y 🕑 🗈 Engli                         | sh 🌒   |                    |                        |                                                                                                    |                | ويت<br>Kuwait C | <b>صلے الک</b><br>Chamber of Co | <b>جارة و</b> ر<br>nımerce & İı  | <mark>فـــر فــة ت</mark><br>ndustry (KCCI |
|-------------------------------------|--------|--------------------|------------------------|----------------------------------------------------------------------------------------------------|----------------|-----------------|---------------------------------|----------------------------------|--------------------------------------------|
|                                     | أخرى 🕶 | خريطة الموقع       | روابط                  | الخدمات الالكترونية                                                                                | 4.<br>الإدارات | من نحن          | الصفحة الرئيسية                 |                                  | 1.13 L                                     |
| إ البيانات الخاصة تسجيل الخروج<br>إ |        | طبيق ھويتي)        | ، تجارية (تد           | عضوية جديدة<br>تصديق توقيع - وكالات<br>تصديق توقيع الكتيوني<br>تصديق فاتورة المنشأ<br>السوم استانك | .5             |                 |                                 |                                  |                                            |
|                                     | هويتي) | ة إلكترونيا (تطبيق | عن المنشأة<br>ة الغرفة | تفويض الغير بالتوقيع :<br>شهادة انتساب<br>شهـــادة منشــــأ<br>رسوم اشتراك في مجلة                 | ىركة غر        | ودتك ش          | مرحب بع                         |                                  |                                            |
|                                     |        |                    | بك                     | حجز القاعات<br>تعدیل دخول/خروج شریا                                                                | ورة غير قانونا | المقيمين بصر    | تقاریر تقاریر<br>ویت ش م ک      | صندوق البريد<br>نارة وصناعة الكر | بيانات العضو<br>شركة غرفة تد               |
|                                     |        |                    |                        | استشارات قانونية<br>تعديل الاسم التحليم                                                            | 906            | 50              | 10                              |                                  | رقم العضوية                                |
|                                     |        |                    |                        | تعديل رأس المال                                                                                    | ركة غرفة تجا   | ŵ               |                                 |                                  | اسم العضو                                  |
|                                     |        |                    |                        | تعديل النشاط التجاري                                                                               | 14/09/200      | 02              |                                 |                                  | تاريخ التسجيل :                            |
|                                     |        |                    |                        |                                                                                                    |                | 0               |                                 | اري :                            | رقم السجل التجا                            |
|                                     |        |                    |                        |                                                                                                    | 5252525        | 52              |                                 |                                  | رأس المال :                                |
|                                     |        |                    |                        |                                                                                                    | 31/10/202      | 27              |                                 | خيص :                            | تاريخ إنتهاء التر                          |
|                                     |        |                    |                        |                                                                                                    | 01/01/202      | 23              |                                 | <u>م</u> :                       | تاريخ دفع الرسو                            |
| تحديث                               |        |                    |                        |                                                                                                    |                |                 |                                 |                                  | جهات الاتصال                               |
|                                     |        | ش الشهداء          | ، الكبير مع            | 900087 تقاطع ش مبارك                                                                               | ق 1 قسيمة      | جارية التاسعة   | القبلة - المنطقة الت            |                                  | الموقع                                     |
|                                     |        |                    |                        |                                                                                                    | 13008 الكويت   | 77 الكويت       | رقم صندوق البريد 5              |                                  | العنوان                                    |
|                                     |        |                    |                        | 33333333 222                                                                                       | 22222 18055    | 80 1805580      | 1805580 1805580                 |                                  | رقم الهاتف :                               |
|                                     |        |                    |                        |                                                                                                    |                |                 | 1805580 1805580                 |                                  | فاكس :                                     |

- بعد تسجيل الدخول, قم بالضغط على قائمة الخدمات الإلكترونية.
  - 5. بعد ذلك, قم بالضغط على "تصديق فاتورة المنشأ".

| y              | ◎ 🕈 English⊕    |                      |                       |                                          |                                           | <b>لکويت</b><br>/KUWAIT CH               | <b>1 äc Lin</b><br>Amber of co             | <b>تجارة و</b><br>OMMERCE & I                 | <b>غر فق</b><br>NDUSTRY   |
|----------------|-----------------|----------------------|-----------------------|------------------------------------------|-------------------------------------------|------------------------------------------|--------------------------------------------|-----------------------------------------------|---------------------------|
| 🖒 تسجيل الخروج | البيانات الخاصة | حسابي                | ٰخری ◄                | خريطة الموقع                             | الخدمات الالكترونية <del>-</del>          | الإدارات                                 | من نحن                                     | حة الرئيسية                                   | الصف                      |
|                |                 |                      |                       |                                          |                                           |                                          |                                            |                                               |                           |
|                |                 |                      |                       | باتورة المنشأ                            | الكترونية › <b>تصديق ف</b>                | ›  الخدمات ال                            | اص بالأعضاء                                | الرئيسية ، خ                                  | الصفحة ا                  |
|                |                 |                      |                       |                                          | ىينين                                     | لكويت المع                               | ة وصناعة ا                                 | غرفة تجارذ                                    | اعضاء                     |
| 5              | هادات المنشأ    | ة المنظمة لإصدار شر  | ها مع القواعد الدولي  | البيانات التي تتضمنا<br>الدولة المستوردة | ة ، ويجب أن تتوافق<br>قة المصدرة والجهة و | المنشأ<br>فواتير التجاري<br>المنشأ والجد | <b>اتورۃ</b><br>دیق علی ال<br>لفاتورۃ وبلد | <b>لدیق ف</b><br>الغرفة بالتص<br>ی ذکر قیمة ا | <b>تص</b><br>تقوم<br>فيبق |
|                |                 |                      |                       |                                          |                                           |                                          |                                            |                                               | .6                        |
|                |                 |                      |                       |                                          |                                           | بديدة                                    | رة منشأ ج                                  | طلب فاتو                                      |                           |
|                |                 |                      |                       |                                          | ابقة                                      | نشأ الس                                  | ورة الم                                    | خالات فات                                     | إدد                       |
| الطلب          | حالة            | فاتورة المنشأ        | البلد المستورد        |                                          | بلد المنشأ                                | فاتورة                                   | رقم ال                                     | تاريخ ادخال<br>الفاتورة                       | #                         |
|                |                 |                      |                       |                                          |                                           |                                          |                                            | No Reco                                       | ords                      |
|                |                 | ط من تاريخ الإصدارها | ا خلال 10 أيام عمل فق | لم بانه يمكن تحميلها                     | ة الدفع بنجاح. يرجى الع                   | عد إتمام عمليا                           | هَزًا للتحميل ب                            | ن المستند جار                                 | سيكو                      |

.6 بعد ذلك, قم بالضغط على زر "طلب فاتورة منشأ جديدة".

|                                |                                           |                     | تصديق فاتورة المنشأ                                                              |
|--------------------------------|-------------------------------------------|---------------------|----------------------------------------------------------------------------------|
| تاريخ الفاتورة *<br>11/30/2022 |                                           |                     | رقم الفاتورة *<br>رقم الفاتورة                                                   |
| عملة التداول *                 | 7.                                        |                     | وجهة الإستيراد: إسم الشركة / العنوان<br>وجهة الإستيراد: إسم الشركة / العنوان     |
| لغة الملصق *<br>ح English      | البلد المستورد *                          |                     | بلد المنشأ *<br>                                                                 |
| حدة السعر الإجمالي (0) حفظ     | <b>8.</b><br>الكمية / وحدة سعر الو<br>(0) | وصف السلعة          | عناصر الفاتورة *<br>رمز الB (المنسق الدولي)                                      |
| 0.0000 0                       | 0 کیل 🕶 0000.                             | وصف السلعة          | اًدخل عنصر الHS Code                                                             |
| جمالي للفاتورة (0)<br>) 0      | سعر الإ<br>0.0000                         |                     | سعر الإجمالي للفاتورة د.ك<br>0.000 د.ك.                                          |
|                                |                                           |                     | مرفقات فاتورة المنشأ *                                                           |
| 10.                            |                                           | دیق علیھا*          | <b>رفع الفاتورة التجارية المراد التص</b><br>بر No file chosen <b>Choose File</b> |
|                                |                                           |                     | 🗆 بيان الجمركي / فاتورة الشراء                                                   |
|                                |                                           | لأصل)               | <ul> <li>الفاتورة التجارية (نسخة طبق ا</li> <li>قائمة تعيئة</li> </ul>           |
|                                |                                           |                     | <ul> <li>۵ قائمة عبنا</li> <li>۵ شهادة المنشأ (من الشركة)</li> </ul>             |
|                                |                                           | میلها عن 2 میغابایت | يسمح فقط بملفات PDF<br>يجب ألا يزيد إجمالي حجم الملفات التي تم تد                |
|                                |                                           |                     | ملاحظات                                                                          |
|                                |                                           |                     |                                                                                  |
| ىاتورة                         | المبلغ المستحق للف                        |                     | 0.000 د.ك.                                                                       |
|                                | تأكيد                                     | 11.                 | حفظ                                                                              |

#### بعد ذلك, يرجى تعبئة تفاصيل الطلب المذكورة:

- رقم الفاتورة
- تاريخ الفاتورة
- وجهة الإستيراد: اسم الشركة / العنوان
  - عملة التداول
  - بلد المنشأ
  - البلد المستورد
  - لفة الملصق

## .8 بعد ذلك, يرجى أيضا تعبئة جميع العناصر الموجودة بالفاتورة:

- رمز ال HS (المنسق الدولي)
  - وصف السلعة
  - الكمية / الوحدة
    - سعر الوحدة
- 9. بعد تعبئة الحقول عناصر الفاتورة, يرجى الضغط على أيقونة "حفظ" لحفظ العناصر.

#### 10. بعد ذلك, يرجى إضافة المرفقات الصحيحة للطلب:

- الفاتورة التجارية المراد التصديق عليها
  - بيان الجمركي / فاتورة الشراء

## \*ويمكنك أيضا أضافة مرفقات أضافية متعلقة بالطلب ليتم التصديق عليها, مثل\*

- الفاتورة التجارية (نسخة طبق الأصل)
  - قائمة تعبئة
  - شهادة المنشأ (من الشركة)

11. بعد تعبئة وإرفاق جميع المتطلبات, يرجى الضغط على زر "تأكيد".

# **غرفة تجارة وصناعة الكويت** kuwait chamber of commerce & industry

| 🖒 تسجيل الخروج | البيانات الخاصة | حسابي                 | أخرى -              | خريطة الموقع                    | الخدمات الالكترونية •                                                                                                    | <b>.11</b> .<br>ועַבוּוָוֹם          | من نحن                                      | الصفحة الرئيسية                                   |
|----------------|-----------------|-----------------------|---------------------|---------------------------------|----------------------------------------------------------------------------------------------------|--------------------------------------|---------------------------------------------|---------------------------------------------------|
|                |                 |                       | هويتي)              | ات تجارية (تطبيق                | عضوية جديدة<br>تصديق توقيع - وكالا                                                                                       |                                      |                                             |                                                   |
|                |                 |                       |                     | نى<br>أ                         | تصديق توقيع الكتروز<br>تصديق فاتورة المنش                                                                                | ، الخدمات<br><b>12.</b>              | ناص بالأعضاء                                | الصفحة الرئيسية ، خ                               |
| ×              | i i u u u u u   |                       | رونيا (تطبيق هويتي) | ع عن المنشأة إلكت<br>نلة الغرفة | رسوم استراك<br>تفويض الغير بالتوقيع<br>شهـــادة منشـــاً<br>رسوم اشتراك في مج<br>حجز القاعات                             | لكويت اله<br>ناعة الكويت<br>المنشر   | ة وصناعة ا<br>فة تدارة وط<br>ب <b>اتورة</b> | اعضاء غرفة تجارة<br>90660 - شركة غر<br>تصديق ف    |
|                | שונוס וואנשו    | به المنظمة بإضدار للا |                     | ىرىك<br>ب                       | تعديل دخول/حروج س<br>استشارات قانونية<br>تعديل الاسم التجاري<br>تعديل رأس المال<br>تعديل النشاط التجاري<br>أبحر مع البوم | موالير النجا<br>المنشأ والا<br>يديدة | لفاتورة وبلد<br>لفاتورة وبلد                | نفوم العرفة باللم<br>فيبقى ذكر قيمة ا<br>طلب فاته |

У 🞯 🛉 English 🌐

# إدخالات فاتورة المنشأ السابقة

| حالة الطلب                              | فاتورة المنشأ 13.                                    | البلد المستورد | بلد المنشأ | رقم الفاتورة | تاريخ ادخال<br>الفاتورة | # |
|-----------------------------------------|------------------------------------------------------|----------------|------------|--------------|-------------------------|---|
| تم التقديم, جاري<br>إنتظار موافقة الدفع | عناصر الفاتورة : 2<br>مبلغ الفاتورة : 600 <b>KWD</b> | الاردن         | اسبانيا    | 20112022     | NOV-22-20               | 1 |
|                                         | مبلغ الملصق : <b>2.000 د.ك.</b>                      |                |            | ی معاینة     |                         | Ð |

12. بعد تقديم الطلب, يمكنك متابعته من خلال الخطوات التالية.

الخدمات الإلكترونية محمديق فاتورة المنشأ محمد الطلب

| У                   | ◎ 🕈 English⊕       |                                           |                      |                                          |                                             | <b>عة الكويت</b><br>KUWAIT CHAMBER                                              | <b>جارة و صنـا</b><br>of commerce &                              | <b>فر فة ت</b><br>INDUSTRY ، |
|---------------------|--------------------|-------------------------------------------|----------------------|------------------------------------------|---------------------------------------------|---------------------------------------------------------------------------------|------------------------------------------------------------------|------------------------------|
| 🖒 تسجيل الخروج      | البيانات الخاصة    | حسابي                                     | خری <b>∙</b>         | خريطة الموقع أ                           | الخدمات الالكترونية <del>-</del>            | نحن <del>-</del> الإدارات                                                       | ة الرئيسية من                                                    | الصفحة                       |
|                     |                    |                                           |                      |                                          |                                             |                                                                                 |                                                                  |                              |
|                     |                    |                                           |                      | اتورة المنشأ                             | لكترونية › <b>تصديق ف</b>                   | لأعضاء › الخدمات الا                                                            | ِئیسیة ، خاص با                                                  | الصفحة الر                   |
|                     |                    |                                           |                      |                                          | ينين                                        | ناعة الكويت المع                                                                | فرفة تجارة وص                                                    | اعضاء غ                      |
| 14                  | هادات المنشأ       | ة المنظمة لإصدار ش                        | ها مع القواعد الدولي | البيانات التي تتضمنا<br>الدولة المستوردة | ة ، ويجب أن تتوافق ا<br>فة المصدرة والجهة و | ي <b>رة المنشأ</b><br>على الفواتير التجاري <sup>ا</sup><br>رة وبلد المنشأ والجه | <b>دیق فاتو</b><br><sup>لغر</sup> فة بالتصدیق<br>ذکر قیمة الفاتو | تصد<br>تقوم ۱۱<br>فیبقی      |
|                     |                    |                                           |                      |                                          |                                             | نشأ جديدة                                                                       | طلب فاتورة م                                                     |                              |
|                     |                    |                                           |                      |                                          | ابقة                                        | ة المنشأ السا                                                                   | الات فاتورذ                                                      | إدخا                         |
| الطلب               | حالة               | فاتورة المنشأ                             | البلد المستورد       |                                          | بلد المنشأ                                  | رقم الفاتورة                                                                    | تاريخ ادخال<br>الفاتورة                                          | #                            |
| ة للدفع<br>الضف إلى | جاهز<br><b>KWD</b> | عناصر الفاتورة : 2<br>مبلغ الفاتورة : 600 | الاردن               |                                          | اسبانيا                                     | 20112022                                                                        | NOV-22-20                                                        | 1                            |
| السلة               | 2 د.ك.             | مبلغ الملصق : <b>2.000</b>                |                      |                                          |                                             | ⊚ معاينة                                                                        |                                                                  | ( <del>+</del> )             |

14. بعد الموافقة على الطلب من قبل موظف إدارة المعاملات, يرجى إضافة الطلب إلى سلة الخدمات لإتمام عملية

الدفع.

| لا             | 🖲 🦸 English 🌐               |                                              |                  |                       | الکويت<br>KUWAIT CHAM                          | <b>و دنا عة</b><br>BER OF COM                   | <b>غرفة تجارة</b><br>MERCE & INDUSTRY |
|----------------|-----------------------------|----------------------------------------------|------------------|-----------------------|------------------------------------------------|-------------------------------------------------|---------------------------------------|
| 🖒 تسجيل الخروج | .15<br>الخاصة д سلة الخدمات | خرى <del>*</del> حسابي البيانات              | خريطة الموقع أ   | الخدمات الالكترونية - | - الإدارات                                     | ة من نحن                                        | الصفحة الرئيسية                       |
|                |                             |                                              |                  |                       |                                                |                                                 |                                       |
|                |                             |                                              |                  | مات                   | ياء › <b>سلة الخد</b>                          | خاص بالأعذ                                      | الصفحة الرئيسية                       |
|                | 4                           | 3                                            | 2                |                       | 1                                              |                                                 |                                       |
|                | Рау                         | Payment Summary                              | Cart Vie         | 2W                    | Login                                          |                                                 |                                       |
| المبلغ         | مية / السنوات               | الک                                          |                  |                       |                                                |                                                 | اسم الخدمة                            |
| 2 د.ك.         | 1                           |                                              |                  | ویت ش م ك<br>④ معاینة | رة المنشأ<br>تجارة وصناعة الكر<br>ة : 20112022 | <b>تصديق فات</b> ى<br>شركة غرفة<br>رقم الفاتورة | 53                                    |
| د.ك.           | 2                           | المبلغ الكلي<br>16.<br>مواصلة التسوق مفحة ال | _                |                       |                                                |                                                 |                                       |
|                | فة الدفع.                   | مات" 💶 ما                                    | ر خيار "سلة الخد | الدفع, اضبغط علو      | إصلة عملية ا                                   | 15. لمو                                         |                                       |

|                    |                        | تم الدفع بنجاح 📀                                                  |
|--------------------|------------------------|-------------------------------------------------------------------|
| فاتورة الدفع (PDF) |                        |                                                                   |
| .17                |                        | تفاصيل الدفع                                                      |
|                    | 2645                   | مرجع الدفع                                                        |
|                    | 0                      | رقم الاشارة لعملية الدفع                                          |
|                    | 2645                   | معرف المعاملة                                                     |
|                    | 2 د.ك.                 | دفع المبلغ                                                        |
|                    | تمت الموافقة على الدفع | حالة السداد                                                       |
|                    |                        | تفاصيل الخدمات المدفوعة                                           |
| 2 د.ك.             |                        | تصديق فاتورة المنشأ<br>شركة غرفة تجارة وصناعة الكويت ش م ك<br>18. |
|                    |                        |                                                                   |
|                    | 10.30.100.1            | عنوان الدفع الالكتروني                                            |
|                    | 13:45:41 20/11/2022    | وقت الدفع                                                         |
|                    | jimaricat@kcci.org.kw  | الدفع عن طريق البريد الالكتروني<br>لاستلام البريد الإلكتروني      |
|                    | 99051874               | الدفع عن طريق الهاتف<br>لمراسلة حالة الدفع                        |
|                    |                        | لمراسلة حالة الدفع                                                |

17. بعد إتمام عملية الدفع بنجاح, يمكنك الضغط على زر فاتورة الدفع (PDF) لتحميل فاتورة العملية.

18. ويرجى الضغط على زر "**تفاصيل الطلب**" لتحميل فاتورة المنشأ المصدقة.

| 🎔 🎯 🥈 English@                 | •     |      |              |                       | ل <mark>کو بت</mark><br>KUWAIT CH | II är Lin<br>Amber of co | <b>غرفة تجارة و</b> ا<br>MMERCE & INDUSTRY |
|--------------------------------|-------|------|--------------|-----------------------|-----------------------------------|--------------------------|--------------------------------------------|
| البيانات الخاصة 🖕 تسجيل الخروج | حسابي | أخرى | خريطة الموقع | الخدمات الالكترونية 🕶 | الإدارات                          | من نحن                   | الصفحة الرئيسية                            |

الصفحة الرئيسية ، خاص بالأعضاء ، تفاصيل الطلب

|                             |                                                   |                        | تفاصيل الطلب ۞                                       |
|-----------------------------|---------------------------------------------------|------------------------|------------------------------------------------------|
|                             | 2022001157 / 2645<br>فاتورة                       |                        | رقم الاشارة لعملية الدفع                             |
|                             |                                                   |                        | تفاصيل الخدمات المدفوعة                              |
|                             |                                                   | ، ش م ك                | تصديق فاتورة المنشأ<br>شركة غرفة تجارة وصناعة الكويت |
| آخر تحديث في                | حالة المصادقة                                     | تحميل التاريخ          | المستند المقدم                                       |
| 20/11/2022<br>13:51:33<br>C | ت <mark>مت المصادقة</mark><br>تحميل فاتورة المنشأ | 20/11/2022<br>13:14:14 | ، عرض                                                |
|                             |                                                   |                        | -                                                    |
|                             |                                                   |                        |                                                      |
|                             |                                                   |                        |                                                      |

19. بعد ذلك, يرجى الضغط على زر "تحميل فاتورة المنشأ" لتحميل المستند المطلوب.